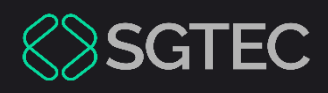

#### Dica de Sistema

# DISTRIBUIÇÃO POR DEPENDÊNCIA

PJe

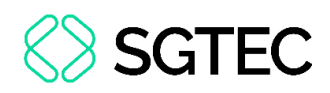

## **SUMÁRIO**

| 1. | Introdução4                                                       |
|----|-------------------------------------------------------------------|
| 2. | Distribuição por Dependência4                                     |
| 2  | .1 Processo originário do sistema DCP e da Competência Família 7  |
| 2  | .2 Processo originário migrado para o sistema eproc               |
| 3. | Aba Dados Iniciais9                                               |
| 3  | .1 Processo Originário do sistema DCP e da Competência Família 10 |
| 3  | .2 Processo Originário de Competência Cível ou Acidente do        |
| Т  | rabalho da Capital11                                              |
| 4. | Aba Processo Originário13                                         |
| 5. | Aba Assuntos 14                                                   |
| 6. | Aba Partes15                                                      |
| 6  | .1 Cadastro do Polo Ativo16                                       |
| 6  | .2 Cadastro do Polo Passivo22                                     |
| 6  | .3 Vinculação de Pessoa Jurídica24                                |
| 7. | Aba Características25                                             |
| 8. | Aba Incluir Petições e Documentos                                 |
| 8  | .1 Arquivo PDF                                                    |
| 8  | .2 Editor de Texto                                                |

## ♦ SGTEC

| 9.  | Aba Custas Judiciais    | 3 |
|-----|-------------------------|---|
| 10. | Aba Protocolar Inicial  | 4 |
| 11. | Verificar Distribuição3 | 5 |

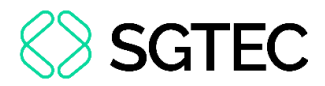

# DISTRIBUIÇÃO POR DEPENDÊNCIA

#### 1. Introdução

Este <u>Manual</u> apresenta de forma simples, o passo a passo do procedimento cartorário sobre o procedimento de distribuição de processo por dependência e dirigida.

#### 2. Distribuição por Dependência

No **Painel do Usuário**, acesse o **Menu** através do ícone  $\blacksquare$ , no canto superior esquerdo da tela.

| ≡ PJe           |   |                                             |    |                                                              |    |
|-----------------|---|---------------------------------------------|----|--------------------------------------------------------------|----|
| 🖋 Assinaturas   |   | ★ Minhas tarefas                            |    | ✓ Tarefas                                                    |    |
| Ato Ordinatório | 4 | Filtros                                     | -  | Filtros                                                      |    |
| Carta           | 2 | Aguardando Audiência [JEC_AGA]              | 6  | Aguardando Audiência [JEC_AGA]                               | 21 |
| Certidão        | 3 | Aguardando Trânsito em Julgado<br>[JEC_TJU] | 54 | Aguardando Trânsito em Julgado<br>(Prazo Embargos) [JEC_TJU] |    |
|                 |   | Aguardando manifestação<br>[JEC_MAN]        | 2  | Aguardando Trânsito em Julgado<br>[JEC_TJU]                  | 4  |
|                 |   | Arquivo definitivo [JEC_ARQ]                | 1  | Aguardando manifestação                                      |    |
|                 |   | Atualiza autuação do processo.              | 1  |                                                              |    |
|                 |   | inclusao das testemunhas                    |    | Aguardando prazos das publicações                            |    |
|                 |   |                                             |    |                                                              |    |

Figura 1 - Painel do Usuário e botão Menu.

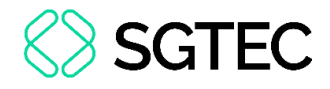

Na listagem de opções exibida, selecione Processo.

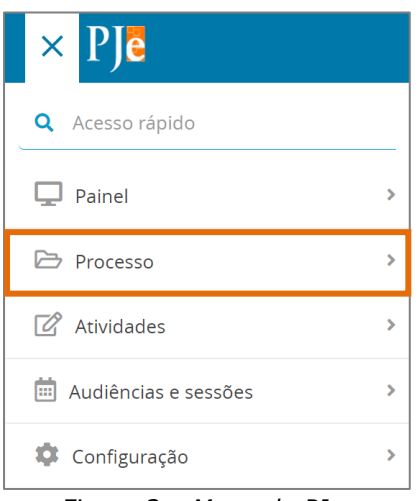

Figura 2 – Menu do PJe.

Selecione a opção Novo processo incidental.

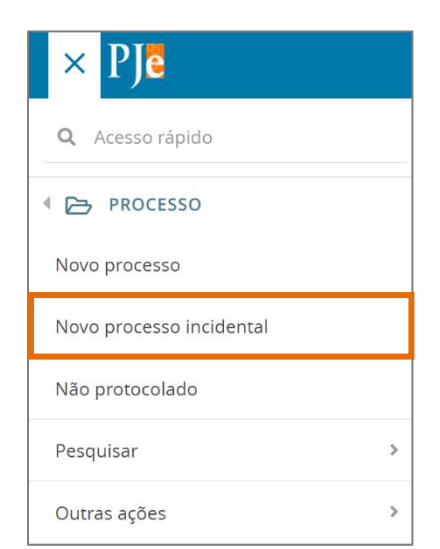

Figura 3 - Novo Processo Incidental.

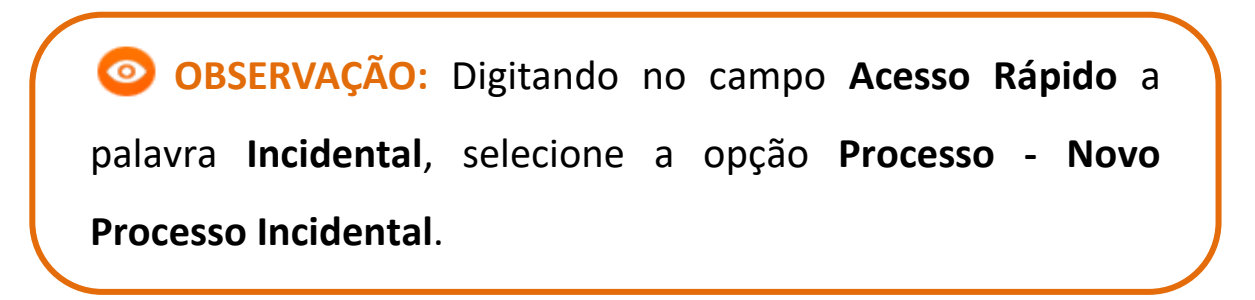

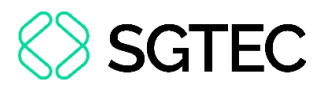

É aberta a tela de Cadastro de Processo Incidente, digite o número do processo originário no campo Número do processo referência/originário e clique no botão PESQUISAR PROCESSO.

| $\equiv P$ Cadastro de Processo Incidente      |
|------------------------------------------------|
| DADOS INICIAIS                                 |
| Processo referência / originário               |
| Número do processo de referência / originário  |
| Número do processo de referência / originário* |
| <b>Q</b> PESQUISAR PROCESSO                    |

Figura 4 - Tela Cadastro de Processo Incidente.

As informações referentes ao processo pesquisado são exibidas para o usuário conferir se corresponde ao processo desejado.

- Caso <u>não</u> seja o processo desejado, clique no botão NÃO, QUERO PESQUISAR OUTRO NÚMERO DE PROCESSO, sendo direcionado novamente para tela de pesquisa.
- > Se for o processo desejado, clique no botão SIM, CONTINUAR.

| Número do processo de referência / originário - encontrado 🛛 🗙                                                                      |                                                                                                    |  |  |  |  |  |
|----------------------------------------------------------------------------------------------------|----------------------------------------------------------------------------------------------------|--|--|--|--|--|
| O processo abaixo foi encontrado no PJe e será utilizado como Número do processo de referência / originário. Gostaria de continuar? |                                                                                                    |  |  |  |  |  |
| /Juizado Especial Cível d<br>Juiz Titular                                                                                           | /Juizado Especial Cível da Comarca de Maricá/Juizado Especial Cível da Comarca de Maricá /<br>Juiz Titular |  |  |  |  |  |
| PJEC 0 - Estabelecimentos Comerciais E/ou<br>Virtuais (Internet)                                                                    |                                                                                                    |  |  |  |  |  |
| LUIZ CLAUDIO CORREA PICANCO X MERCADOPAGO.COM REPRESENTAÇÕES LTDA.<br>Autuado em 29/04/2020                                         |                                                                                                    |  |  |  |  |  |
| SIM, CONTINUAR                                                                                                    | NÃO, QUERO PESQUISAR OUTRO NÚMERO DE PROCESSO                                                              |  |  |  |  |  |

Figura 5 - Informações processuais.

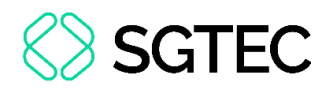

#### 2.1 Processo originário do sistema DCP e da Competência Família

De acordo com o Aviso CGJ nº 432/2024, os <u>novos</u> processos de <u>execuções</u> e <u>cumprimentos</u> de <u>sentença</u> de ações da **Competência Família** que tramitam no DCP, devem ser distribuídos diretamente no sistema PJe. No momento da distribuição, é <u>obrigatório</u> indicar o **processo de referência/originário** do sistema DCP.

Com isso, no sistema PJe, ao inserir a numeração em Número do processo referência/originário e clicar no botão Pesquisar Processo, é exibido um <u>aviso</u>.

Através do <u>aviso</u> é possível verificar que o **processo foi encontrado no DCP**. Exibe a <u>Serventia</u> onde o processo tramita no **DCP**, a sigla da **Classe Judicial**, o **Assunto Principal**, as <u>partes processuais</u> e a <u>data</u> de **Autuação**.

Clique em Sim, continuar para prosseguir.

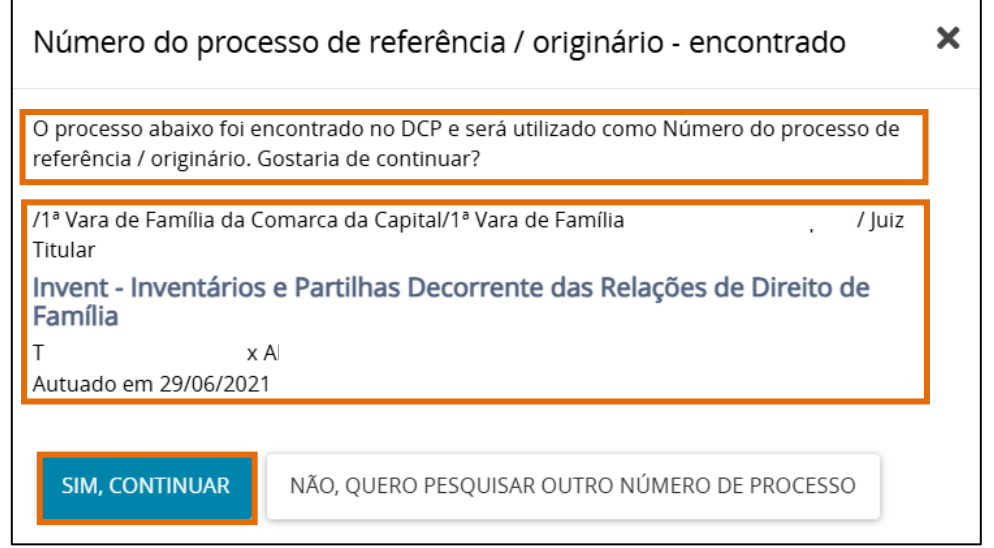

Figura 6 - Aviso de processo encontrado no DCP.

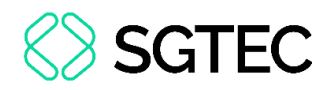

#### 2.2 Processo originário migrado para o sistema eproc

Não é possível realizar uma **Distribuição Incidental** caso o **Processo Originário/Referência** tenha sido migrado para o sistema **eproc**.

Com isso, no sistema PJe, ao inserir a numeração em Número do processo referência/originário e clicar no botão Pesquisar Processo, é exibido um <u>aviso</u>.

O <u>aviso</u> informa que o **processo foi migrado para o eproc** e a <u>nova</u> <u>distribuição</u> deverá ser realizada no referido sistema. Clique em **Sair** ou no **X** para finalizar.

| $\equiv \mathbf{P}$ [ $f e$ Cadastro de Pre | cosco Incidento                                                                                                    | Amanda Alves |
|---------------------------------------------|----------------------------------------------------------------------------------------------------|--------------|
|                                             | Número do processo de referência / originário - encontrado 🛛 🗙                                                     |              |
| DADOS INICIAIS                              | O processo 0800039 .8.19.0001 foi migrado para o eproc, a distribuição deverá ser realizada no respectivo Sistema. |              |
| Número do processo de refe                  | SAIR                                                                                                    |              |
| Número do processo de referênc              | ia / originário*                                                                                                   |              |
| 0800039 18190001                            |                                                                                                    |              |
| <b>Q</b> PESQUISAR PROCESSO                 |                                                                                                    |              |
|                                             |                                                                                                    |              |

Figura 7 - Impedimento para distribuição.

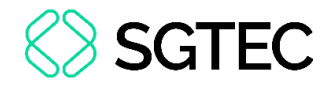

#### **3. Aba Dados Iniciais**

Ao selecionar **SIM, CONTINUAR**, uma tela será aberta contendo mais informações do processo, permitindo que o usuário confirme os dados, incluindo o **Órgão julgador** para o qual o processo será distribuído.

OBSERVAÇÃO: É possível realizar outra busca de processo originário por meio do botão PESQUISAR OUTRO PROCESSO.

| Processo referência / originário               |                                                 |                                   |   |                       |  |  |
|------------------------------------------------|-------------------------------------------------|-----------------------------------|---|-----------------------|--|--|
| Número do processo de referência / originário  | E Número do processo de referência / originário |                                   |   |                       |  |  |
| Número do processo de referência / originário* |                                                 | Matéria*                          |   | Jurisdição*           |  |  |
| .2020.8.19.0031                                |                                                 | DIREITO DO CONSUMIDOR             | ~ | Comarca de Maricá 🗸 🗸 |  |  |
| Competência*                                   |                                                 | Órgão julgador*                   |   | Cargo*                |  |  |
| Juizado Especial Cível                         | ~                                               | Juizado Especial Cível da Comarca | ~ | ~                     |  |  |
| C PESQUISAR OUTRO PROCESSO                     |                                                 |                                   |   |                       |  |  |

Figura 8 - Informações do processo originário/referência.

Na seção **Informações do processo incidental**, o campo **Competência** já vem preenchido automaticamente, devendo o usuário selecionar somente a **Classe Judicial** por meio das opções listadas. Em seguida, clique em **INCLUIR.** 

| Informações do processo incidental |                                                                                                    |
|------------------------------------|----------------------------------------------------------------------------------------------------|
| Competência* 🔒                     | Classe Judicial* 🗎                                                                                                    |
| Juizado Especial Cível 🗸 🗸         | CUMPRIMENTO DE SENTENÇA (156) 🗸 🗸                                                                                          |
| •                                  | Selecione                                                                                                    |
|                                    | CUMPRIMENTO DE SENTENÇA (156)                                                                                              |
| INCLUIR                            | DESPEJO (92)<br>INCIDENTE DE DESCONSIDERAÇÃO DE PERSONALIDADE JURÍDICA (12119)<br>INCIDENTE DE IMPEDIMENTO CÍVEL (12080)   |
|                                    | INCIDENTE DE SUSPEIÇÃO CÍVEL (12081)<br>PROCEDIMENTO CONCILIATÓRIO (12075)<br>PROCEDIMENTO DO JUIZADO ESPECIAL CÍVEL (436) |

Figura 9 - Tópico Informações do processo incidental.

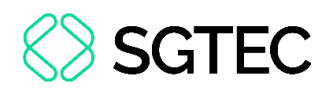

### 3.1 Processo Originário do sistema DCP e da Competência Família

Automaticamente, na **aba DADOS INICIAIS**, são exibidas as informações do <u>processo</u> <u>originário</u>, permitindo que o usuário confirme os dados, incluindo o **Órgão julgador** para o qual o processo será distribuído.

Na seção **Informações do processo incidental**, o campo **Competência** já vem preenchido conforme a <u>competência</u> <u>do processo</u> <u>originário</u>, sem apresentar opções para alteração. Em **Classe Judicial**, selecione a opção desejada e clique em **Incluir**.

**ATENÇÃO:** Somente as **Classes Judiciais** relacionadas à <u>execução</u> <u>ou cumprimento de sentença</u> estão habilitadas para seleção.

| DADOS INICIAIS                                 |                                                                                                    |                |  |  |  |  |  |
|------------------------------------------------|----------------------------------------------------------------------------------------------------|----------------|--|--|--|--|--|
| Processo referência / originário               |                                                                                                    |                |  |  |  |  |  |
| Número do processo de referência / originário  | E Número do processo de referência / originário                                                                                                    |                |  |  |  |  |  |
| Número do processo de referência / originário* | Matéria*                                                                                                    | Jurisdição*    |  |  |  |  |  |
| 0000-                                          | DIREITO CIVIL > FAMÍLIA                                                                                                    | Comarca 🗸 🗸 🗸  |  |  |  |  |  |
| Competência*                                   | Órgão julgador*                                                                                                    | Cargo*         |  |  |  |  |  |
| Família 🗸                                      | 1* Vara de Família (                                                                                                    | Juiz Titular 👻 |  |  |  |  |  |
| ₽ PESQUISAR OUTRO PROCESSO                     | 2 PESQUISAR OUTRO PROCESSO                                                                                                    |                |  |  |  |  |  |
| Informações do processo incidental             |                                                                                                    |                |  |  |  |  |  |
| • Campos obrigatórios                          |                                                                                                    |                |  |  |  |  |  |
| Competência* 📾                                 | Classe Judicial* 📾                                                                                                    |                |  |  |  |  |  |
| Família                                        | Selecione ~                                                                                                    |                |  |  |  |  |  |
| INCLUIR                                        | Selecione<br>CUMPRIMENTO DE SENTENÇA (156)<br>CUMPRIMENTO DE SENTENÇA DE OBRIGAÇÃO DE PRESTAR ALIMENTOS (12246)<br>CUMPRIMENTO PROVISÓRIO DE DECISÃO (10980)<br>CUMPRIMENTO PROVISÓRIO DE SENTENÇA (157) |                |  |  |  |  |  |

Figura 10 - Aba Dados Iniciais.

ATENÇÃO: Ao tentar distribuir <u>novos processos</u> da **Competência Família** no **Portal**, as **Classes Judiciais** relacionadas à <u>execução ou ao</u> <u>cumprimento de sentença</u> não estarão disponíveis para seleção. Os processos existentes no **DCP**, distribuídos previamente ao **Aviso CGJ nº 432/2024**, de <u>execução ou cumprimento de sentença</u>, não sofreram qualquer alteração.

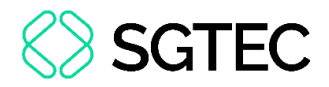

A página é atualizada e, na parte superior da tela, novas abas são disponibilizadas, para a inserção das informações do novo processo a ser distribuído.

| IOS INICIAIS PROCESSO ORIGINÁRIO ASSUNTOS PARTI | S CARACTERÍSTICAS INCLUIR PETIÇÕES I | E DOCUMENTOS CUSTAS JUDICIAIS PROTOCOLAR INICIAL            |
|-------------------------------------------------|--------------------------------------|-------------------------------------------------------------|
| ocesso referência / originário                  |                                      |                                                             |
| Número do processo de referência / originário   |                                      |                                                             |
| Número do processo de referência / originário*  | Matéria*                             | Jurisdição*                                                 |
| 0;                                              | DIREITO DO CONSUMIDOR                | <ul> <li>Comarca</li> </ul>                                 |
| Competência*                                    | Órgão julgador*                      | Cargo*                                                      |
| Juizado Especial Cível                          | ✓ Juizado Especial Cível             | ✓ Juiz Titular / PATRICIA CRISTINA DE PINHO TAVARES ABRAI ✓ |
| C PESQUISAR OUTRO PROCESSO                      |                                      |                                                             |
| formações do processo incidental                |                                      |                                                             |
| ompetência* 🗎                                   | Classe Judicial* 🗎                   |                                                             |

Figura 11 - Abas para preenchimento.

### **3.2 Processo Originário de Competência Cível ou Acidente do Trabalho da Capital**

Conforme o Ato Normativo TJ/CGJ n.º 6/2025, houve uma alteração importante no procedimento de distribuição e redistribuição dos processos das Competências Cível e Acidente do Trabalho.

A partir de <u>02/06/2025</u>, as **Varas Cíveis** do <u>foro central</u> da **Comarca da Capital** e de suas **Regionais** (Bangu, Barra da Tijuca, Campo Grande, Ilha do Governador, Jacarepaguá, Leopoldina, Madureira, Méier Pavuna e Santa Cruz) passaram a receber as distribuições de forma equitativa.

Para as <u>demais</u> Competências, que <u>não</u> sejam Cível ou Acidente do Trabalho, a distribuição deve ser <u>direcionada</u> às Regionais.

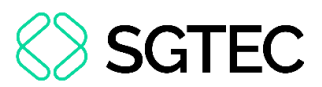

Caso o **Processo Originário** se enquadre na situação descrita acima, o campo **Jurisdição** apresentará a informação da **Capital**, enquanto o campo **Órgão Julgador** <u>especificará a unidade jurisdicional na qual o processo tramita</u>.

Em seguida, no campo **Informações do processo incidental**, as opções para seleção da **Competência** serão habilitadas. Selecione a **Classe Judicial** do <u>novo processo</u>.

| JADOS INICIAIS                                                                                                    |                                                                        |                                                                                                  |  |  |  |  |
|----------------------------------------------------------------------------------------------------|------------------------------------------------------------------------|--------------------------------------------------------------------------------------------------|--|--|--|--|
| Processo referência / originário                                                                                          |                                                                        |                                                                                                  |  |  |  |  |
| Número do processo de referência / originário                                                                             | Número do processo de referência / originário                          |                                                                                                  |  |  |  |  |
| • * A partir de 02/06/2025, para as (re)distribuições das com<br>Santa Cruz, selecione a jurisdição "Comarca da Capital". | betências Cîvel e Acidente de trabalho nas jurisdições de Bangu, Barra | da Tijuca, Campo Grande, liha do Governador, Jacarepaguá, Leopoldina, Madureira, Méier, Pavuna e |  |  |  |  |
| Número do processo de referência / originário*                                                                            | Matéria*                                                               | Jurisdição*                                                                                      |  |  |  |  |
| 0800292- 19.0001                                                                                                    | DIREITO CIVIL > COISAS                                                 | <ul> <li>Comarca da Capital</li> </ul>                                                           |  |  |  |  |
| Competência*                                                                                                    | Órgão julgador*                                                        | Cargo*                                                                                           |  |  |  |  |
| Cível                                                                                                    | ✓ 2° Vara Cível da Regional de Jacarepaguá                             | V Juiz Titular V                                                                                 |  |  |  |  |
| C PESQUISAR OUTRO PROCESSO                                                                                                |                                                                        |                                                                                                  |  |  |  |  |
|                                                                                                    |                                                                        |                                                                                                  |  |  |  |  |
| aformações do processo incidental                                                                                         |                                                                        |                                                                                                  |  |  |  |  |
|                                                                                                    |                                                                        |                                                                                                  |  |  |  |  |
| Cível                                                                                                    |                                                                        |                                                                                                  |  |  |  |  |
| Acidentes do Trabalho                                                                                                    | Classe Judicial* 🗎                                                     |                                                                                                  |  |  |  |  |
| Cível                                                                                                    | ✓ Selecione                                                            | ~                                                                                                |  |  |  |  |
|                                                                                                    |                                                                        |                                                                                                  |  |  |  |  |

Figura 12 - Seleção de Competência e Classe.

#### Ao finalizar, clique em Incluir.

| DADOS INICIAIS                                                                                              |                                                                                           |                                                                                          |  |  |  |  |
|----------------------------------------------------------------------------------------------------|-------------------------------------------------------------------------------------------|------------------------------------------------------------------------------------------|--|--|--|--|
| Processo referência / originário                                                                            |                                                                                           |                                                                                          |  |  |  |  |
| Número do processo de referência / originário                                                               |                                                                                           |                                                                                          |  |  |  |  |
| * A partir de 02/06/2025, para as (re)distribuições das competências Cível e Acidente "Comarca da Capital". | e de trabalho nas jurisdições de Bangu, Barra da Tijuca, Campo Grande, Ilha do Governador | , Jacarepaguă, Leopoldina, Madureira, Méier, Pavuna e Santa Cruz, selecione a jurisdição |  |  |  |  |
| Número do processo de referência / originário*                                                              | Matéria*                                                                                  | Jurisdição*                                                                              |  |  |  |  |
| 0800292-; .0001                                                                                             | DIREITO CIVIL > COISAS                                                                    | Comarca da Capital 🗸                                                                     |  |  |  |  |
| Competência*                                                                                                | Órgão julgador*                                                                           | Cargo*                                                                                   |  |  |  |  |
| Cível 🗸                                                                                                    | 2ª Vara Cível da Regional de Jacarepaguá                                                  | Juiz Titular 🗸 🗸                                                                         |  |  |  |  |
| ₽ PESQUISAR OUTRO PROCESSO                                                                                  |                                                                                           |                                                                                          |  |  |  |  |
| Informações do processo incidental                                                                          |                                                                                           |                                                                                          |  |  |  |  |
| 0 * Campos obrigatórios                                                                                     |                                                                                           |                                                                                          |  |  |  |  |
| Competência* a                                                                                              | Classe Judicial* a                                                                        |                                                                                          |  |  |  |  |
| Cível                                                                                                    | ALIENAÇÃO JUDICIAL DE BENS (52)                                                           | •                                                                                        |  |  |  |  |
| INCLUIR                                                                                                    |                                                                                           |                                                                                          |  |  |  |  |

Figura 13 - Botão Incluir.

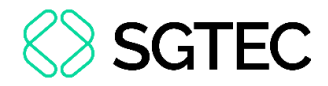

#### 4. Aba Processo Originário

Na aba **PROCESSO ORIGINÁRIO**, é disponibilizado um resumo das informações processuais, como **Dados do Processo**, **Assuntos**, **Polo Ativo**, **Polo Passivo** e os **Documentos** do processo listado.

| $\equiv P J$ Cadastro de Process                                                                                                    |                                                  |                                                           |                      |  |  |  |  |  |  |
|----------------------------------------------------------------------------------------------------|--------------------------------------------------|-----------------------------------------------------------|----------------------|--|--|--|--|--|--|
| DADOS INICIAIS PROCESSO ORIGINÁRIO                                                                                                    | ASSUNTOS PARTES CARACTERÍSTICAS                  | INCLUIR PETIÇÕES E DOCUMENTOS CUSTAS JUDICIAIS            | PROTOCOLAR INICIAL   |  |  |  |  |  |  |
| Dados do Processo                                                                                                    | -                                                |                                                           | ^                    |  |  |  |  |  |  |
| Número Processo                                                                                                    | Classe Judicial                                  | Órgão Julgador                                            | Valor da Causa (R\$) |  |  |  |  |  |  |
| 080 8.19.0031                                                                                                    | PROCEDIMENTO DO JUIZADO ESPECIAI                 | _ CÍVEL (436) Juizado Especial                            | R\$ 20.000,00        |  |  |  |  |  |  |
|                                                                                                    |                                                  |                                                           |                      |  |  |  |  |  |  |
| Assuntos                                                                                                    | Assuntos                                         |                                                           |                      |  |  |  |  |  |  |
| Assunto                                                                                                    |                                                  |                                                           |                      |  |  |  |  |  |  |
| DIREITO DO CONSUMIDOR (1156)   Responsabilidade do Fornecedor (6220)   Rescisão do contrato e devolução do dinheiro (7768) Rescisão do contrato e devolução do dinheiro (7768) |                                                  |                                                           |                      |  |  |  |  |  |  |
| DIREITO DO CONSUMIDOR (1156)   Resp                                                                                                    | oonsabilidade do Fornecedor (6220)   Indenização | por Dano Material (7780) Indenização por Dano Material (7 | 780)                 |  |  |  |  |  |  |
|                                                                                                    | Figura 1                                         | 4 - Aba Processo originário.                              |                      |  |  |  |  |  |  |

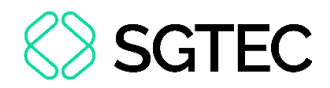

#### 5. Aba Assuntos

Na aba **ASSUNTOS**, o usuário deve selecionar o assunto relacionado ao novo processo que está sendo distribuído.

Ao lado esquerdo, na lista **Assuntos Associados**, são elencados os assuntos que já foram escolhidos e do lado direito, na lista **Assuntos**, estão os assuntos que podem ser escolhidos. Na segunda opção, é possível escolher o assunto pelo nome ou pelo código.

Para selecionar um assunto, deve-se utilizar a seta em frente ao código, na listagem **Assuntos**, para que esse assunto seja inserido na listagem de **Assuntos Associados**.

| $\equiv PJ$ Cada  | stro de Proces      | so Incidente                                                                     |                                                      |                    |       |                    |       |                                                                                                    | 8             |
|-------------------|---------------------|----------------------------------------------------------------------------------|------------------------------------------------------|--------------------|-------|--------------------|-------|----------------------------------------------------------------------------------------------------|---------------|
| DADOS INICIAIS PR | OCESSO ORIGINÁRIO   | ASSUNTOS                                                                         | PARTES CA                                            | ARACTERÍSTICAS     | INCLU | JIR PETIÇÕES E DOO | UMENT | TOS CUSTAS JUDICIAIS PROTOCOLAR INICIA                                                                             | L             |
| Assuntos Associ   | ados*               |                                                                                  |                                                      |                    | ٦     | Assunto            |       |                                                                                                    |               |
| Cod               | . Assunto Principal | Assunto                                                                          |                                                      | Complementar       | ?     |                    |       |                                                                                                    |               |
| → 7765            |                     | DIREITO DO CON<br>(1156)   Responsat<br>Fornecedor (6220)<br>proporcional do pre | SUMIDOR<br>bilidade do<br>  Abatimento<br>aço (7769) | Não                |       | Código             |       |                                                                                                    |               |
|                   |                     |                                                                                  | 1 resu                                               | iltados encontrado | DS    | PESQUISAR          | LIM   | PAR                                                                                                    |               |
|                   |                     |                                                                                  |                                                      |                    | -1    | Assuntos*          |       |                                                                                                    |               |
|                   |                     |                                                                                  |                                                      |                    |       |                    | Cod.  | Assunto                                                                                                    | Complementar? |
|                   |                     |                                                                                  |                                                      |                    |       | ÷                  | 10456 | DIREITO CIVIL (899)   Coisas (10432)  <br>Propriedade (10448)   Aquisição (10455)  <br>Acessão (10456)             | Não           |
|                   |                     |                                                                                  |                                                      |                    |       | <b>←</b>           | 7748  | DIREITO DO CONSUMIDOR (1156)   Contratos<br>de Consumo (7771)   Transporte Aéreo (4862)  <br>Acidente Aéreo (7748) | Sim           |

Figura 15 - Aba Assuntos.

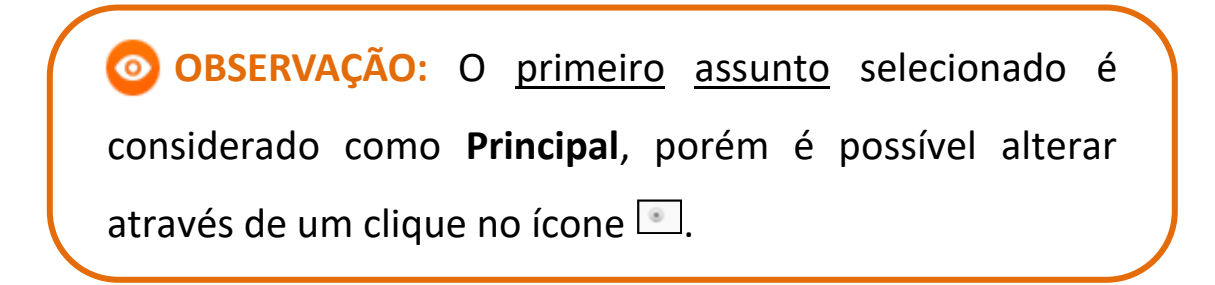

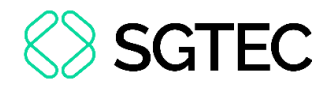

#### 6. Aba Partes

Nesta aba, a primeira opção a ser preenchida é o **Polo Ativo**, depois o **Polo Passivo** e em seguida, a opção para **Outros Participantes**, se houver.

Para fazer o cadastro clique em +, logo após irá abrir uma janela para inserir informações da parte escolhida. Devendo este procedimento ser repetido em todos os polos e outros participantes.

| $\equiv P J \overline{c}$ Cadastro de Processo Incidente              | · · · · · · · · · · · · · · · · · · ·                           |
|-----------------------------------------------------------------------|-----------------------------------------------------------------|
| DADOS INICIAIS PROCESSO ORIGINÁRIO ASSUNTOS PARTES CARACTERÍSTICAS IN | CLUIR PETIÇÕES E DOCUMENTOS CUSTAS JUDICIAIS PROTOCOLAR INICIAL |
| Polo Ativo                                                            | Polo Passivo                                                    |
| + Parte + Procurador   Terceiro Vinculado                             | + Parte + Procurador   Terceiro Vinculado                       |
| Participante Tipo de Participação                                     | Participante Tipo de Participação                               |
| 0 resultados encontrados                                              | 0 resultados encontrados                                        |
| Outros Participantes                                                  |                                                                 |
| + Participante + Procurador   Terceiro Vinculado                      |                                                                 |
| Participante Tipo de Participação                                     |                                                                 |
| 0 resultados encontrados                                              |                                                                 |

Figura 16 - Aba Partes.

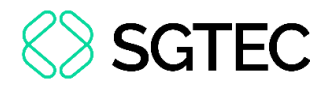

#### 6.1 Cadastro do Polo Ativo

Para associar uma parte ao **Polo Ativo**, clique na opção **Tipo de Parte**.

| Associar parte ao processo        | × |
|-----------------------------------|---|
| 1 Passo → Tipo de Vinculação      |   |
| <b>Tipo da Parte</b><br>Selecione | ~ |

Figura 17 - Selecionar Tipo de parte.

Para o cadastro do <u>Autor</u>, é necessário selecionar o **Tipo de pessoa** (Física, Jurídica ou Ente ou autoridade), se é <u>brasileiro</u> ou não e o <u>inserir</u> o **CPF**.

Após informar o **CPF**, clique em **PESQUISAR**. O sistema valida o CPF inserido no <u>site</u> <u>da Receita Federal</u>.

| Associar parte ao processo                                                              | × |
|-----------------------------------------------------------------------------------------|---|
| 1 Passo → Tipo de Vinculação                                                            |   |
| Tipo da Parte                                                                           |   |
| AUTOR                                                                                   | • |
| 1º Passo • Pré-cadastro<br>Tipo de pessoa a<br>⊛ Física ⊚ Jurídica ⊚ Ente ou autoridade |   |
| Brasileiro? a                                                                           |   |
| CPF* a PESQUISAR LIMPAR                                                                 |   |

Figura 18 - Busca de dados.

Ao confirmar a <u>validade</u> <u>do</u> <u>CPF</u>, o nome da pessoa referente ao documento é disponibilizado. Clique no botão **CONFIRMAR**, caso seja a informação correta.

| ● Física                      |  |
|-------------------------------|--|
| Brasileiro?                   |  |
| ● Sim ◎ Não                   |  |
| CPF* ii                       |  |
| PESQUISAR LIMPAR              |  |
| and Não possui este documento |  |
| Nome a                        |  |
| CONFIRMAR                     |  |

Figura 19 - Nome da Parte.

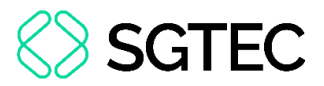

Uma nova aba, destinada ao preenchimento dos dados pessoais do autor, é disponibilizada com informações previamente preenchidas, extraídas da base de dados da Receita Federal.

| ssociar parte ao j    | processo           |                      |          |                 |           |
|-----------------------|--------------------|----------------------|----------|-----------------|-----------|
| º Passo • Compleme    | ntação do cadastro | )                    |          |                 |           |
| ipo da Parte          |                    |                      |          |                 |           |
| AUTOR                 |                    |                      |          |                 |           |
| INFORMAÇÕES           | DOCUMENTOS DE      |                      | MEIOS DI | E OUTROS        | OUTRAS    |
| PESSOAIS              | IDENTIFICAÇÃO      | ENDEREÇOS            | CONTATO  | D NOMES         | FILIAÇÕES |
| Nome* a               | -                  | Nome da genitora     |          | Nome do genitor |           |
| Piscis Austrinus Grus | Perseus            | Pistol Mebsuta       |          |                 |           |
| Sexo 🗎                |                    | Data de nascimento a |          | Data de óbito a |           |
| Feminino              | Y                  | 07/03/1966           |          |                 |           |
| Etnia 🛛               |                    | Estado civil 着       |          | Escolaridade a  |           |

Figura 20 - Complementação de Cadastro.

Em seguida, preencha a aba **DOCUMENTOS DE IDENTIFICAÇÃO**. O sistema já busca e preenche os dados trazidos da Receita Federal, porém, caso seja necessário, é possível inserir outros documentos.

| ORMAÇÕES PESSOAIS       | DOCUMENTOS DE ID | entificação | ENDEREÇOS | MEIOS DE CONTAT | O OUTROS NOMES         | OUTRAS FILIAÇÕES |
|-------------------------|------------------|-------------|-----------|-----------------|------------------------|------------------|
| Adicionar Document      | 0 - /            |             |           |                 |                        |                  |
| 9 * Campos obrigatóri   | OS               |             |           |                 |                        |                  |
| Nome registrado neste o | Tipo do doo      | umento* 🗎   |           | Número* 🗎       |                        |                  |
|                         |                  | Selecion    | e         | ~               |                        |                  |
| Estado* 📾               |                  | Documento   | falso?    |                 | Documento principal? 🗎 |                  |
| Selecione               |                  | ~           |           |                 |                        |                  |
| Selecione               |                  | <b>~</b>    |           |                 |                        |                  |

Figura 21 - Documentos de identificação.

| São | listados todos | os documentos   | iá adicionados ao r  | orocesso.  |
|-----|----------------|-----------------|----------------------|------------|
| Juo | 11510005 10005 | 05 000011011005 | 14 441610114405 40 1 | 510000330. |

| Documentos - |                |                             |        |                          |
|--------------|----------------|-----------------------------|--------|--------------------------|
|              | Nome da pessoa | Tipo do documento           | Número | Situação                 |
| 1            |                | TÍTULO ELEITORAL            |        | Ativo                    |
| 1            |                | RG                          |        | Ativo                    |
|              |                | CADASTRO DE PESSOAS FÍSICAS |        | Ativo                    |
|              |                |                             | 3      | 3 resultados encontrados |
|              |                |                             |        |                          |

Figura 22 - Lista de documentos.

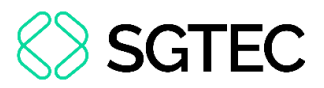

Em seguida, na aba **ENDEREÇOS**, o sistema já traz a informação do(s) endereço(s) atrelado(s) ao CPF. Caso esteja <u>desatualizado</u> ou <u>incompleto</u>, é permitida a verificação e a inclusão de novas informações ou de um endereço diverso.

| INFORMAÇÕES DOCUME          |                         |                     |                 |                     |
|-----------------------------|-------------------------|---------------------|-----------------|---------------------|
| PESSOAIS IDENTIFIC          | NTOS DE<br>CAÇÃO ENDERE | MEIOS DE<br>CONTATO | OUTROS<br>NOMES | outras<br>Filiações |
| DICIONAR ENDEREÇO PESQUISAR | ENDEREÇO                |                     |                 |                     |
| CEP (99999-999)* 🗟          | Estado 🗎                | Cida                | de 🗎            |                     |
|                             | Q                       |                     |                 |                     |
| Bairro* ⊜                   | Logradouro* ≙           | Núm                 | ero 🔒           |                     |
| Bairro* ⊜                   | Logradouro* 🗟           | Núm                 | iero 🔒          |                     |

Figura 23 - Aba Endereços.

Caso deseje <u>alterar</u> informações do endereço já cadastrado, selecione o botão de **Editar**. Podendo também, caso entenda necessário, <u>excluir</u> o endereço, através do botão de **Lixeira**.

Tendo a opção de usar no processo o endereço já cadastrado.

| Bairro* 🗟     |                  | Logradour | <b>*</b> 0* ≘             | Número  | 1 🗃    |                          |
|---------------|------------------|-----------|---------------------------|---------|--------|--------------------------|
| Ipiranga      |                  | Rua Alex  | kandre Levi               |         |        |                          |
| Complemento a |                  | Endere    | ço apenas para correspono | lência? |        |                          |
| INCLUIR       |                  |           |                           |         |        |                          |
| Endereços - F |                  |           |                           |         |        |                          |
|               | Usar no processo | CEP       | Logradouro                | Bairro  | Número | Complemento              |
| 1             | ۲                |           | Rua /                     |         | 4795   |                          |
|               |                  |           |                           |         | 1      | l resultados encontrados |

Figura 24 - Lista de endereços.

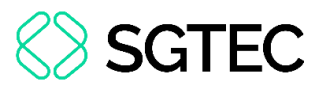

Para inclusão de <u>novo</u> <u>endereço</u>, insira o CEP para que o sistema busque as informações.

| Passo • Complemen  | tação do cadastro  |           |          |        |           |
|--------------------|--------------------|-----------|----------|--------|-----------|
| io da Parte        |                    |           |          |        |           |
| AUTOR              |                    |           |          |        |           |
| INFORMAÇÕES        | DOCUMENTOS DE      |           | MEIOS DE | OUTROS | OUTRAS    |
| PESSOAIS           | IDENTIFICAÇÃO      | ENDEREÇOS | CONTATO  | NOMES  | FILIAÇÕES |
| ADICIONAR ENDEREÇO | PESQUISAR ENDEREÇO |           |          |        |           |
| ADICIONAR ENDEREÇO | PESQUISAR ENDEREÇO |           | curre    |        |           |

Figura 25 - Inclusão de Endereço.

OBSERVAÇÃO: Após digitar o CEP <u>não</u> tecle ENTER, somente aguarde o sistema carregar o endereço encontrado para o CEP digitado.

Aguarde até que o sistema encontre as informações do CEP informado e selecione a opção correta.

| INFORMAÇÕES DO<br>PESSOAIS IDE | CUMENTOS DE<br>INTIFICAÇÃO | ENDEREÇOS | MEIOS DE<br>CONTATO | OUTROS<br>NOMES | outras<br>Filiações |
|--------------------------------|----------------------------|-----------|---------------------|-----------------|---------------------|
|                                | UISAR ENDEREÇO             |           | Cidade              | 2               |                     |
| 20020-903                      | Q                          |           | Cludde              | a               |                     |
| Palácio da Justiça Centro      | RIO DE JA                  | ro*       | Número              | 1               |                     |

Figura 26 - Pesquisar CEP.

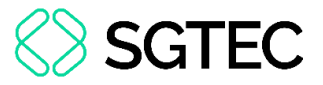

Preencha as informações complementares no endereço e clique em INCLUIR.

| INFORMAÇÕES<br>PESSOAIS | DOCUMENTOS DE<br>IDENTIFICAÇÃO | ENDEREÇOS                   | MEIOS E<br>CONTAT | DE OL        | JTROS<br>OMES | OUTRAS<br>FILIAÇÕES |
|-------------------------|--------------------------------|-----------------------------|-------------------|--------------|---------------|---------------------|
| ADICIONAR ENDEREÇO      | PESQUISAR ENDEREÇC             | )                           |                   |              |               |                     |
| CEP (99999-999)* 🗎      |                                | Estado 📾                    |                   | Cidade 📾     |               |                     |
| 20020-903               | Q                              | RIO DE JANEIRO              |                   | RIO DE JANEI | RO            |                     |
| Bairro* 🔒               |                                | Logradouro* a               |                   | Número 🗟     |               |                     |
| Centro                  |                                | Palácio da Justiça          |                   |              |               |                     |
| Complemento a           |                                | Endereço apenas para corres | pondência?        |              |               |                     |
| Avenida Erasmo Br       | raga 115                       |                             |                   |              |               |                     |
|                         |                                |                             |                   |              |               |                     |
| INCLOIR                 |                                |                             |                   |              |               |                     |

Figura 27 - Inclusão de novo Endereço.

A próxima aba é para inserir os **MEIOS DE CONTATO**. Caso precise adicionar o endereço eletrônico das partes ou telefones, selecione no campo **Tipo** uma das opções listadas e preencha o campo **Identificação**. Ao finalizar, clique no botão **INCLUIR**.

| ssociar parte ao p      | processo                       |           |                     |                 |                     |
|-------------------------|--------------------------------|-----------|---------------------|-----------------|---------------------|
| 2º Passo • Compleme     | ntação do cadastro             |           |                     |                 |                     |
| ïpo da Parte            |                                |           |                     |                 |                     |
| AUTOR                   |                                |           |                     |                 | •                   |
| INFORMAÇÕES<br>PESSOAIS | DOCUMENTOS DE<br>IDENTIFICAÇÃO | ENDEREÇOS | MEIOS DE<br>CONTATO | OUTROS<br>NOMES | OUTRAS<br>FILIAÇÕES |
| Meio de Contato -       |                                |           |                     |                 |                     |
| • Campos obrigató       | órios                          |           |                     |                 |                     |
| Tipo* ≞                 | Identifi                       | cação* 🗎  |                     |                 |                     |
| Selecione               | *                              |           |                     |                 |                     |
| Tipo*  Selecione        | Identifi<br>•                  | cação* 🗉  |                     |                 |                     |

Figura 28 - Adicionar Meios de Contato.

Na aba **OUTROS NOMES,** é possível, se necessário, cadastrar <u>outro</u> <u>nome</u> ou <u>alcunha</u>. Devendo preencher os campos **Nome** e **Tipo de Nome** e, ao finalizar, selecionar o botão **INCLUIR**.

| Passo • Complementaçã        | ão do cadastro               |      |         |                        |                 |                     |
|------------------------------|------------------------------|------|---------|------------------------|-----------------|---------------------|
| utor                         |                              |      |         |                        |                 |                     |
| INFORMAÇÕES E<br>PESSOAIS IE | OCUMENTOS DE<br>DENTIFICAÇÃO | ENE  | DEREÇOS | MEIOS DE<br>CONTATO    | OUTROS<br>NOMES | OUTRAS<br>FILIAÇÕES |
| Nome*                        |                              |      | Tipo de | o nome*<br>itros nomes | nha             |                     |
| INCLUIR                      |                              |      |         |                        |                 |                     |
| pções                        |                              | Nome |         |                        | Тіро            |                     |

Figura 29 - Aba Outros Nomes.

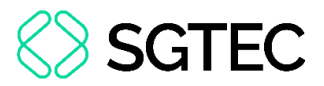

A última aba de cadastro é a de **OUTRAS FILIAÇÕES**, caso seja pertinente incluir outra filiação diferente da informada no cadastro inicial. Preencha o campo **Nome** e **Tipo de filiação**, e ao finalizar selecionar o botão **INCLUIR**.

| 2º Passo • Complementação do cadastro                  |                                                   |     |
|--------------------------------------------------------|---------------------------------------------------|-----|
| EXEQUENTE                                              |                                                   | ~   |
| INFORMAÇÕES PESSOAIS DOCUMENTOS DE IDENTIFICAÇÃO ENDER | EÇOS MEIOS DE CONTATO OUTROS NOMES OUTRAS FILIAÇÃ | ĎES |
| Nome*                                                  | Tipo de filiação*<br>● Mãe ○ Pai                  |     |
| INCLUIR                                                |                                                   |     |

Figura 30 - Vincular parte.

Na parte inferior da tela, existem dois campos de preenchimento <u>opcional</u>, conforme a necessidade do processo. Preencha, se necessário, e ao finalizar, clique no botão VINCULAR PARTE AO PROCESSO.

|                                                                 | Etnia 🗟     | Estado civil 🗎       |
|-----------------------------------------------------------------|-------------|----------------------|
| 1227<br>1227                                                    | Selecione   | ✓ Selecione ✓        |
| Escolaridade 📾                                                  | Profissão 🗟 | País de nascimento 🗟 |
| Selecione                                                       | ~           | Q Selecione ~        |
| ente elettere s                                                 |             |                      |
| arte sigilosa 📾<br>Não                                          | ~           |                      |
| arte sigilosa a<br>Não<br>rocuradoria/Defensoria a              | ~           |                      |
| arte sigilosa a<br>Não<br>rocuradoria/Defensoria a<br>Selecione | ~           |                      |

Figura 31 - Botão Vincular Parte ao Processo.

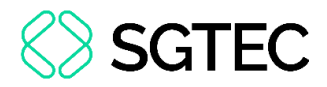

#### 6.2 Cadastro do Polo Passivo

Para cadastrar os integrantes do polo Passivo, selecione o **Tipo da parte**.

| Associar parte ao processo   | × |
|------------------------------|---|
| 1 Passo → Tipo de Vinculação |   |
| Tipo da Parte<br>Selecione   | ~ |

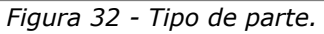

Nos campos habilitados, selecione o **Tipo de pessoa** (Física, Jurídica ou Ente ou autoridade), insira o <u>número do documento (</u>CPF ou CNPJ) e clique em **PESQUISAR**.

| 1 Passo $\rightarrow$ Tipo de Vinculação |   |
|------------------------------------------|---|
| Tipo da Parte                            |   |
| EXECUTADO                                | ~ |
| 1º Passo • Pré-cadastro                  |   |
| Tipo de pessoa 🖩                         |   |
| ● Física 〇 Jurídica 〇 Ente ou autoridade |   |
| Brasileiro? a<br>● Sim ○ Não             |   |
| CPF*  PESQUISAR                          |   |
| □ Não possui este documento              |   |

Figura 33 - Associar polo passivo.

O sistema novamente vai ao site da Receita Federal do Brasil para pesquisar os dados

e preencher automaticamente. Após conferir o nome da parte vinculado ao documento

#### informado, clique em **CONFIRMAR**.

| 1º Passo • Pré-cadasti | 0                  |  |  |
|------------------------|--------------------|--|--|
| Tipo de pessoa 🗎       |                    |  |  |
| ● Física ○ Jurídica ○  | Ente ou autoridade |  |  |
| Brasileiro?            |                    |  |  |
| ● Sim ○ Não            |                    |  |  |
| CPF* a                 |                    |  |  |
| 222.222.222-22         | PESQUISAR LIMPAR   |  |  |
| Alia possui este docum | ento               |  |  |
|                        |                    |  |  |
| Nome civil             |                    |  |  |
| I                      |                    |  |  |
| □ Nome social?         |                    |  |  |
| CONFIRMAR              |                    |  |  |
|                        |                    |  |  |

Figura 34 - Informações vinculadas ao documento.

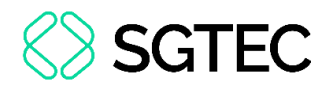

|        | ENÇÃO: To                                  | odas as abas m                | encion         | adas r       | no tópico    | Cadastro | do |
|--------|--------------------------------------------|-------------------------------|----------------|--------------|--------------|----------|----|
| Polo   | <b>Ativo</b> são                           | habilitadas,                  | caso           | haja         | alguma       | dúvida   | de |
| preenc | himento,                                   | consulte o iten               | n <u>6.1</u> . |              |              |          |    |
|        | 2º Passo • Complem<br>Tipo da Parte<br>RÉU | entação do cadastro           |                |              |              | ~        |    |
|        | INFORMAÇÕES PESSOA                         | S DOCUMENTOS DE IDENTIFICAÇÃO | ENDEREÇOS MEIC | S DE CONTATO | OUTROS NOMES |          |    |
|        |                                            | Figura 35 - Aba               | as para pre    | eenchime     | ento.        |          |    |

É fundamental verificar todos os dados e validá-los antes de clicar no botão **VINCULAR PARTE AO PROCESSO**.

|                                                | Data | de nascimento   |   | Data de óbito  |
|------------------------------------------------|------|-----------------|---|----------------|
| Selecione                                      | •    |                 |   | ntanta<br>1111 |
| Etnia 🗎                                        | Esta | do civil 🏻      |   | Escolaridade 🗟 |
| Selecione                                      | • Se | lecione         | ۲ | Selecione      |
| Profissão 🗎                                    | Pais | de nascimento 🛛 |   |                |
|                                                | Q Se | lecione         | ٠ |                |
|                                                |      |                 |   |                |
| SALVAR                                         |      |                 |   |                |
| SALVAR<br>ocuradoria/Defensoria a<br>Selecione | ¥    |                 |   |                |

Figura 36 - Vincular Polo Passivo.

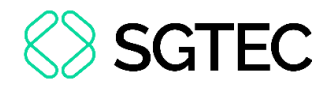

#### 6.3 Vinculação de Pessoa Jurídica

Caso uma das partes seja Pessoa Jurídica, no campo **Tipo de Pessoa** selecione a opção **Jurídica**. Informe se é **Órgão Público** e o **CNPJ**. Ao finalizar, clique em **PESQUISAR**.

| 1 Passo → Tipo de Vinculação               |   |
|--------------------------------------------|---|
| Tipo da Parte                              |   |
| EXECUTADO                                  |   |
|                                            |   |
| 1º Passo • Pré-cadastro                    |   |
| Tipo de pessoa a                           | 1 |
|                                            |   |
| ○ Física 		 Jurídica 		 Ente ou autoridade |   |
| Óraña Dúblias2 a                           |   |
| Orgao Publico?                             |   |
| 🔿 Sim 🔍 Não                                |   |
|                                            |   |
| CNPJ* 🗎                                    |   |
| / PESQUISAR                                |   |
|                                            |   |
| Não possui este documento                  |   |
|                                            |   |

Figura 37 - Pessoa Jurídica.

Nos casos de Pessoas Jurídicas que possuam <u>cadastro</u> no **SISCADPJ** e este cadastro já tenha sido <u>migrado</u> para o **PJe**, as informações da Procuradoria vinculada à Parte são exibidas.

| Nome do   | responsável a               | CPF do responsável a |
|-----------|-----------------------------|----------------------|
|           |                             |                      |
| Data de e | ncerramento de atividades a |                      |
| SA        |                             |                      |
|           | G.A<br>CANCELAR             | CANCELAR             |

Figura 38 - Vincular Pessoa Jurídica.

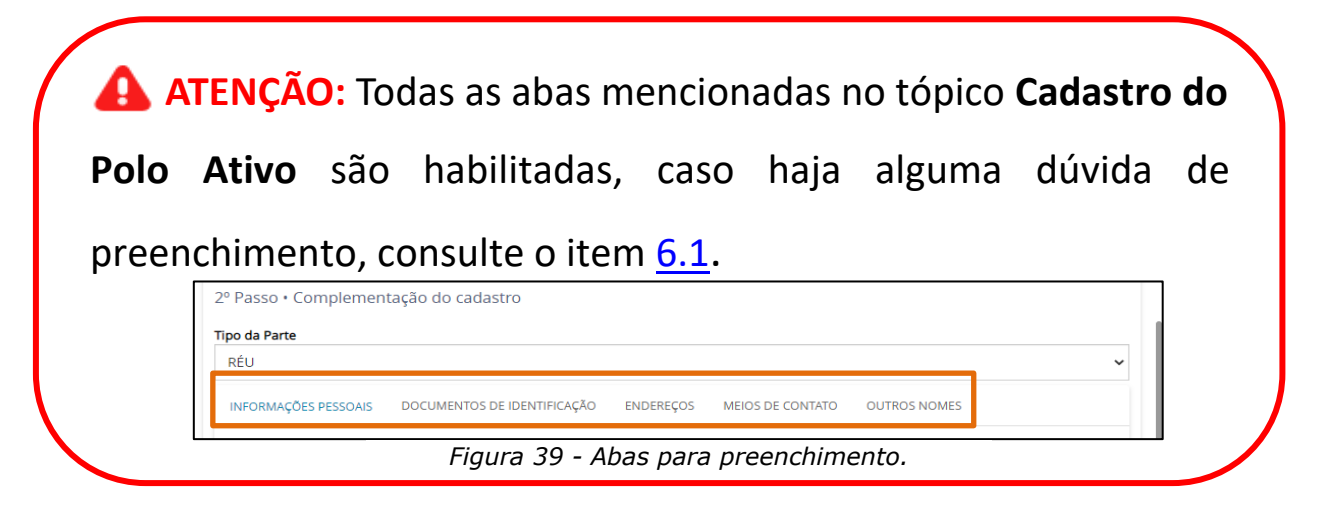

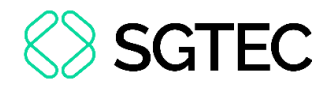

#### 7. Aba Características

A aba **CARACTERÍSTICAS** do processo vem configurada conforme o processo originário/referência. Caso necessário, é possível modificar as informações.

Cada alteração que for feita nas seções Adicionar Características do Processo, Segredo de Justiça e Adicionar Prioridades ao Processo, deve selecionar, respectivamente, os botões SALVAR, GRAVAR SIGILO e INCLUIR.

| $\equiv PJe$ Cadastro de Proces      | so Incidente                     |                |                  |                          |                |                       |                    |
|--------------------------------------|----------------------------------|----------------|------------------|--------------------------|----------------|-----------------------|--------------------|
| DADOS INICIAIS PROCESSO ORIGINÁRIO   | ASSUNTOS                         | PARTES CAR     | RACTERÍSTICAS    | INCLUIR PETIÇÕES E DOCUM | IENTOS         | CUSTAS JUDICIAIS      | PROTOCOLAR INICIAL |
| Adicionar Características do Proc    | esso                             |                |                  |                          |                |                       |                    |
| Justiça Gratuita? ⊨<br>○ Sim         | Pedido de liminar<br>O Sim O Não | ou de antecipa | ção de tutela? 🗎 |                          | Valor<br>R\$ 2 | <b>da causa (R\$)</b> |                    |
| SALVAR                               |                                  |                |                  |                          |                |                       |                    |
| Segredo de Justiça<br>O Sim<br>® Não |                                  |                |                  |                          |                |                       |                    |
| GRAVAR SIGILO                        |                                  |                |                  |                          |                |                       |                    |
| Adicionar Prioridades ao Process     | 0                                |                |                  |                          |                |                       |                    |
| Prioridade de processo a Selecione   |                                  |                | ~                |                          |                |                       |                    |
| INCLUIR                              |                                  |                |                  |                          |                |                       |                    |

Figura 40 - Aba Características.

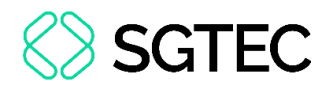

#### 8. Aba Incluir Petições e Documentos

Na aba INCLUIR PETIÇÕES E DOCUMENTOS, insira ou digite a <u>Petição</u> <u>Inicial</u> e os demais documentos.

O campo **Tipo de documento** é preenchido automaticamente com **PETIÇÃO INICIAL**, podendo o usuário alterar o campo **Descrição**, Número e Sigiloso.

No campo **Documento** é possível selecionar a forma como a **PETIÇÃO INICIAL** pode ser inserida, sendo as opções como **Arquivo PDF** ou **Editor de Texto**.

| DADOS INICIAIS ASSUNTOS PARTES CARACTERÍSTICAS       | INCLUIR PETIÇÕES E DOCUMENTOS CUSTAS JUDICIAIS | PROTOCOLAR INICIAL             |
|------------------------------------------------------|------------------------------------------------|--------------------------------|
| Tipo de documento*                                   | Descrição<br>→ PETIÇÃO INICIAL                 | Número (opcional) 🗈 🗆 Sigiloso |
| Documento:  Arquivo PDF C Editor de texto  ADICIONAR |                                                |                                |

Figura 41 – Campos.

OBSERVAÇÃO: Orienta-se que o campo Descrição seja preenchido de forma precisa e completa, para facilitar a identificação do documento posteriormente, pois a informação é exibida na árvore do processo nos Autos Digitais.

OBSERVAÇÃO: Ao marcar Sigiloso, o documento fica restrito. Para configurar a restrição, é necessário acessar, pelo menu dos autos digitais, a opção Segredo ou Sigilo, para permitir a visualização das partes. Este procedimento só pode ser realizado pelo Magistrado ou Chefe de Serventia.

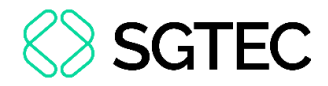

#### 8.1 Arquivo PDF

Ao selecionar a opção Arquivo PDF, o sistema habilita o botão Adicionar.

**ATENÇÃO:** Caso insira o documento da **Petição Inicial** da forma descrita neste tópico, o mesmo é exibido na árvore do processo como <u>documento principal</u> e não como **Anexo**.

| Documento:     |                   |
|----------------|-------------------|
| Arquivo PDF *⑦ | O Editor de texto |
| ADICIONAR      |                   |
|                |                   |

Figura 42 - Arquivo PDF.

| OBSERVAÇÃO: O sistema somente aceita arquivos em PDF |
|------------------------------------------------------|
| com o tamanho máximo de até 5MB.                     |

Em **Enviar arquivos,** busque o documento digitalizado/salvo no computador. Selecione o **Documento** e clique em **Abrir.** 

| 💊 Enviar arquivo(s)                                  |                     | ×                 |
|------------------------------------------------------|---------------------|-------------------|
| ← → 🗸 🕇 🧍 « Área de Trabalho > Itil > material extra | <b>ب ن</b>          |                   |
| Organizar 🕶 Nova pasta                               |                     | 8== - 🔟 🕐         |
| 🗣 Downloads 🖈 ^ Nome ^                               | Data de modificação | Тіро              |
| 🖹 Documentos 🖈 🛛 🎦                                   | 11/05/2020 16:42    | Adobe Acrobat D   |
| 🔚 Imagens 🖈 🛃 🤮                                      | 11/05/2020 16:42    | Adobe Acrobat D   |
| 📙 Gerenciamento 🤇 🛛 🛃                                |                     | Adobe Acrobat D   |
| Processos de De                                      |                     |                   |
| Processos de Pla                                     |                     |                   |
| screens                                              |                     |                   |
| 😻 Dropbox                                            |                     |                   |
| OneDrive                                             |                     |                   |
| 🍠 Este Computador                                    |                     |                   |
| SAMSUNG (D:) < <                                     |                     | >                 |
| Nome: TIEXAMES_Plano_de_Estudos                      | ~ All               | Supported Types V |
|                                                      |                     | Abrir Cancelar    |

Figura 43 - Escolher Arquivos.

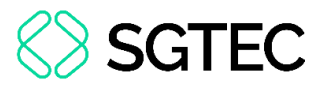

O documento fica disponível ao lado direito na tela do sistema **PJe**, onde pode ser excluído pelo botão **Excluir** ou realizar o download pelo botão **Download** ao lado do nome do documento.

Se for necessário <u>anexar</u> documentos, o sistema disponibiliza o botão **ADICIONAR** no campo **Anexos**.

| Documento:                                             |               |
|--------------------------------------------------------|---------------|
| Arquivo PDF Editor de texto Oracle Additional de texto | DOCUMENTO.PDF |
| Anexos:<br>ADICIONAR Arquivos suportados               |               |

Figura 44 - Documento adicionado.

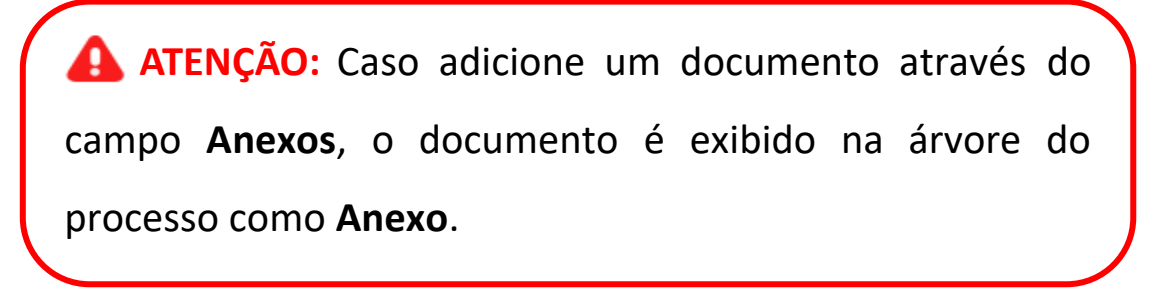

O sistema abre a tela **Enviar arquivos** para buscar o documento digitalizado/salvo no computador. Após selecionar o documento, clique em **Abrir.** 

| 💊 Enviar arquivo(s)                                |                     | ×                 |
|----------------------------------------------------|---------------------|-------------------|
| ← → ✔ 🖡 « Área de Trabalho > Itil > material extra | ې ۲                 |                   |
| Organizar 🝷 Nova pasta                             |                     | 8== - 🔳 ?         |
| 🗣 Downloads 🖈 ^ Nome ^                             | Data de modificação | Тіро              |
| 🖹 Documentos 🖈 🛛 🔁                                 | 11/05/2020 16:42    | Adobe Acrobat D   |
| 🔚 Imagens 🖈 🔡 🛄                                    | 11/05/2020 16:42    | Adobe Acrobat D   |
| 📙 Gerenciamento d                                  |                     | Adobe Acrobat D   |
| Processos de De                                    |                     |                   |
| Processos de Pla                                   |                     |                   |
| screens                                            |                     |                   |
| 😻 Dropbox                                          |                     |                   |
| CneDrive                                           |                     |                   |
| 🗦 Este Computador                                  |                     |                   |
| SAMSUNG (D:) Y <                                   |                     | >                 |
| Nome:                                              | ~ All               | Supported Types V |
|                                                    |                     | Abrir Cancelar    |

Figura 45 - Selecionar arquivo.

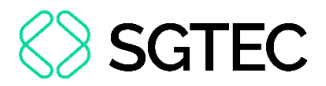

O arquivo é carregado, informe o **Tipo de Documento** e a **Descrição**. Após a devida seleção, é exibido um **check verde** confirmando o procedimento.

É de suma importância que a **Descrição** do documento seja pertinente, pois a mesma é apresentada na árvore do processo.

Caso deseje anexar mais de um documento, repita o processo.

| ADICIONAR LIMPAR<br>Marcar/Desmarcar todos | Arquivos suportados                                                                                                    |   |
|--------------------------------------------|----------------------------------------------------------------------------------------------------|---|
| AR .pdf<br>83,7 KIB<br>application/pdf     | Tipo de documento       Outros documentos       Image: Comparison of the sector of the sector | 1 |
| ADICIONAR LIMPAR                           | Arquivos suportados                                                                                                    |   |
| Finalizado o upload do arqu                | uivo AR .pdf com sucesso.                                                                                                    |   |

Figura 46 - Tipo de Documento/ Descrição.

Ao final, os documentos devem ser assinados, clique em ASSINAR DOCUMENTO(S)

| ProceComCiv 0800049                  | <sup>ф</sup> . <u>і</u>          | 谷            | Q       |    | <b>i</b> | C .      | <b>L</b> ( | D =    |   |
|--------------------------------------|----------------------------------|--------------|---------|----|----------|----------|------------|--------|---|
| Processo: 0800049-07.2022.8.19.0204  |                                  |              |         |    |          |          |            |        |   |
| Classe: PROCEDIMENTO COMUM CÍVEL (7) |                                  |              |         |    |          |          |            |        |   |
| AUTOR: D. C. V.                      |                                  |              |         |    |          |          |            |        |   |
| REU: LYRAE ARAE                      |                                  |              |         |    |          |          |            |        |   |
|                                      |                                  |              |         |    |          |          |            |        |   |
| Certifico que                        |                                  |              |         |    |          |          |            |        |   |
|                                      |                                  |              |         |    |          |          |            |        |   |
|                                      | RIO DE JANEIRO 2 de maio de 2022 |              |         |    |          |          |            |        |   |
|                                      |                                  |              |         |    |          |          |            |        |   |
| CALVAD                               |                                  |              |         |    |          |          |            |        | Ŧ |
| SALVAR                               |                                  |              |         |    |          |          |            |        |   |
| ADICIONAR Arguivos suportados        |                                  |              |         |    |          |          |            |        |   |
|                                      |                                  |              |         |    |          |          |            |        |   |
|                                      |                                  | ASSINAR DOCU | JMENTO( | S) | ASSINA   | R DOCUME | NTO(S) M   | IOBILE |   |
|                                      |                                  |              |         |    |          |          |            |        | J |

ou ASSINAR DOCUMENTO(S) MOBILE.

Figura 47 - Assinar documento.

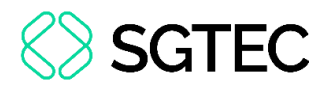

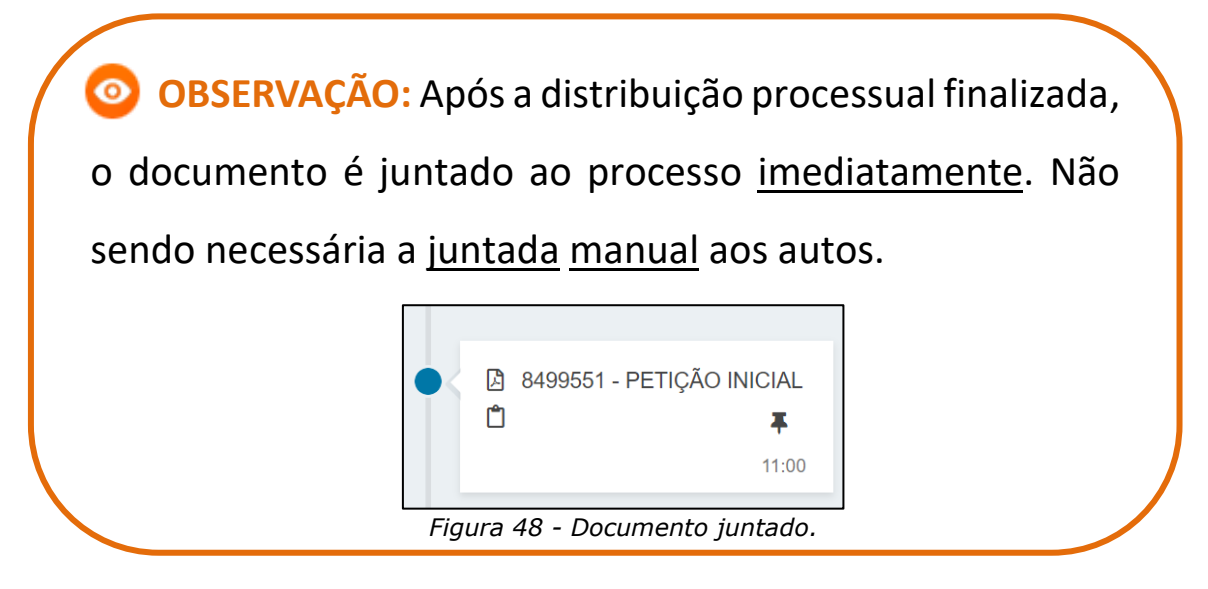

#### 8.2 Editor de Texto

Ao selecionar a opção **Editor de texto**, o sistema habilita o campo **Minuta**, onde é possível realizar a confecção do documento neste campo.

**ATENÇÃO:** Selecionando a opção **Editor de texto**, o <u>documento</u> <u>deve</u> <u>ser</u> <u>confeccionado</u> e será juntado ao processo como documento principal.

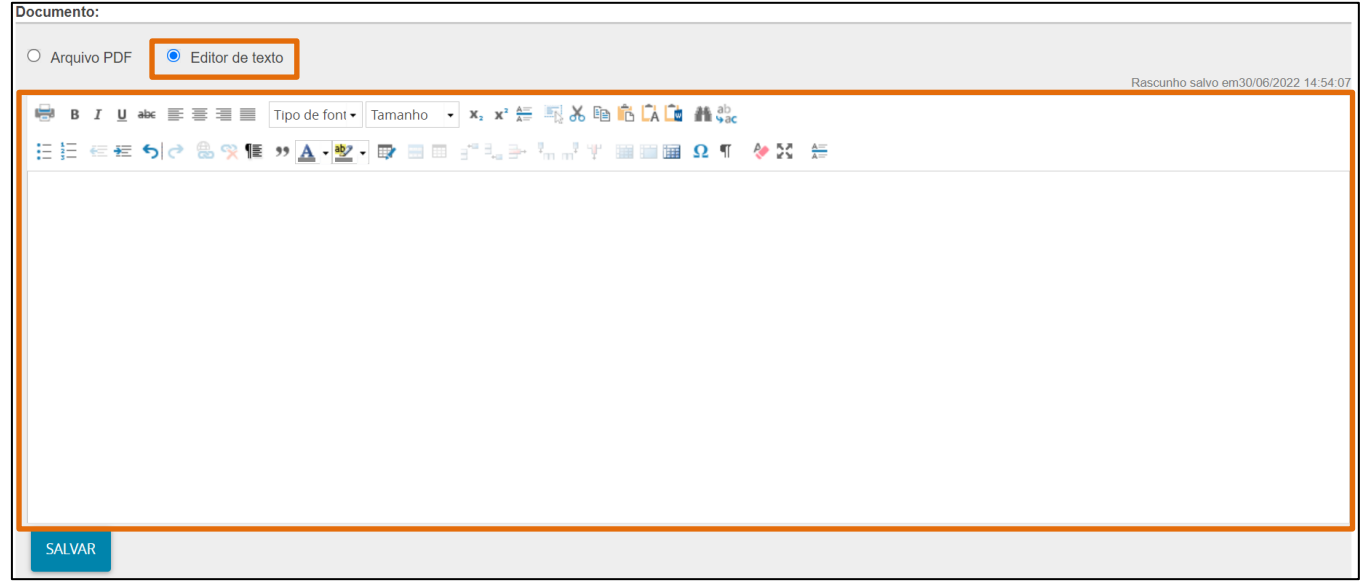

Figura 49 - Campo minuta.

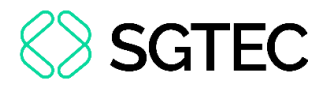

Após finalizar a confecção do documento, clique no botão SALVAR.

Sendo habilitada a seção **Anexos**. Para anexar documentos, clique no botão **ADICIONAR**.

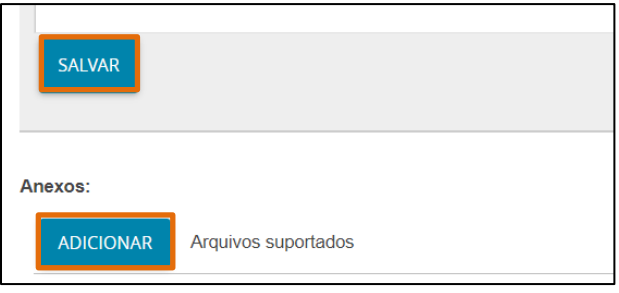

Figura 50 - Adicionar documento.

O sistema abre a tela **Enviar arquivos** para buscar o documento digitalizado/salvo no computador. Após selecionar o documento, clique em **Abrir**.

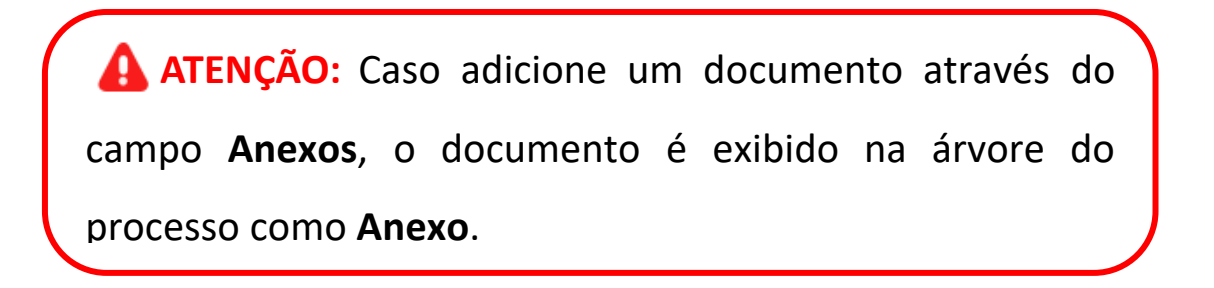

| 💊 Enviar arquivo(s)                                  |                                            | ×            |
|------------------------------------------------------|--------------------------------------------|--------------|
| ← → ▾ ↑ 📕 « Área de Trabalho → Itil → material extra | <ul><li>・ ひ</li><li>Pesquisar ma</li></ul> | terial extra |
| Organizar ▼ Nova pasta                               |                                            | - 🔳 ?        |
| 🖊 Downloads 🖈 ^ Nome ^                               | Data de modificação Tipo                   |              |
| 🗄 Documentos 🖈 🔒                                     | 11/05/2020 16:42 Adobe Acrob               | at D         |
| 🔚 Imagens 🖈 📴 🔒                                      | 11/05/2020 16:42 Adobe Acrob               | at D         |
| 🧧 Gerenciamento c                                    |                                            | at D         |
| Processos de De                                      |                                            |              |
| Processos de Pla                                     |                                            |              |
| screens                                              |                                            |              |
| 🐯 Dropbox                                            |                                            |              |
| ConeDrive                                            |                                            |              |
| 😓 Este Computador                                    |                                            |              |
| 🧟 Samsung (d:) 🗸 <                                   |                                            | >            |
| Nome: TIEXAMES_Plano_de_Estudos                      | ✓ All Supported Type                       | es ~         |
|                                                      | Abrir                                      | Cancelar     |

Figura 51 - Seleção de arquivo.

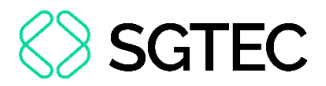

O arquivo é carregado, informe o **Tipo de Documento** e a **Descrição**. Após a devida seleção, é exibido um **check verde** confirmando o procedimento.

É de suma importância que a **Descrição** do documento seja pertinente, pois a mesma é apresentada na árvore do processo.

Caso deseje anexar mais de um documento, repita o processo.

| ADICIONAR LIMPAR<br>Marcar/Desmarcar todos          | Arquivos suportados                                                          |   |  |  |  |
|-----------------------------------------------------|------------------------------------------------------------------------------|---|--|--|--|
| AR .pdf<br>83,7 KiB<br>application/pdf              | Tipo de documento       Outros documentos       ~         Descrição       AR | 1 |  |  |  |
| ADICIONAR LIMPAR                                    | Arquivos suportados                                                          |   |  |  |  |
| Finalizado o upload do arquivo AR .pdf com sucesso. |                                                                              |   |  |  |  |

Figura 52 - Tipo de Documento/Descrição.

Ao final, os documentos devem ser assinados, clique em ASSINAR

| ProceComCiv 0800049                  |                                    |           | ٩      |     | <b>-</b> | ď       | *       | 3      |    |
|--------------------------------------|------------------------------------|-----------|--------|-----|----------|---------|---------|--------|----|
| Processo: 080                        |                                    |           |        |     |          |         |         |        |    |
| Classe: PROCEDIMENTO COMUM CÍVEL (7) |                                    |           |        |     |          |         |         |        |    |
| AUTOR: I                             |                                    |           |        |     |          |         |         |        |    |
| REU:                                 |                                    |           |        |     |          |         |         |        |    |
|                                      |                                    |           |        |     |          |         |         |        |    |
| Certifico que                        |                                    |           |        |     |          |         |         |        |    |
|                                      |                                    |           |        |     |          |         |         |        |    |
|                                      | RIO DE JANEIRO, 2 de maio de 2022. |           |        |     |          |         |         |        |    |
|                                      |                                    |           |        |     |          |         |         |        |    |
| SALVAR                               |                                    |           |        |     |          |         |         |        | Ŧ  |
|                                      |                                    |           |        |     |          |         |         |        |    |
| ADICIONAR Arquivos suportados        |                                    |           |        |     |          |         |         |        |    |
|                                      |                                    |           |        |     |          |         |         |        |    |
|                                      | ASS                                | INAR DOCU | IMENTO | (S) | ASSINA   | R DOCUN | 1ENTO(S | ) MÖBI | LE |
|                                      |                                    |           |        | _   |          |         |         |        |    |

DOCUMENTO(S) ou ASSINAR DOCUMENTO(S) MOBILE.

Figura 53 - Assinar documento.

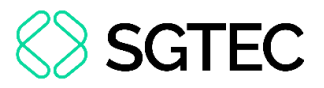

Após a assinatura, o documento juntado pode ser visualizado nos autos do processo, após a finalização da distribuição do processo.

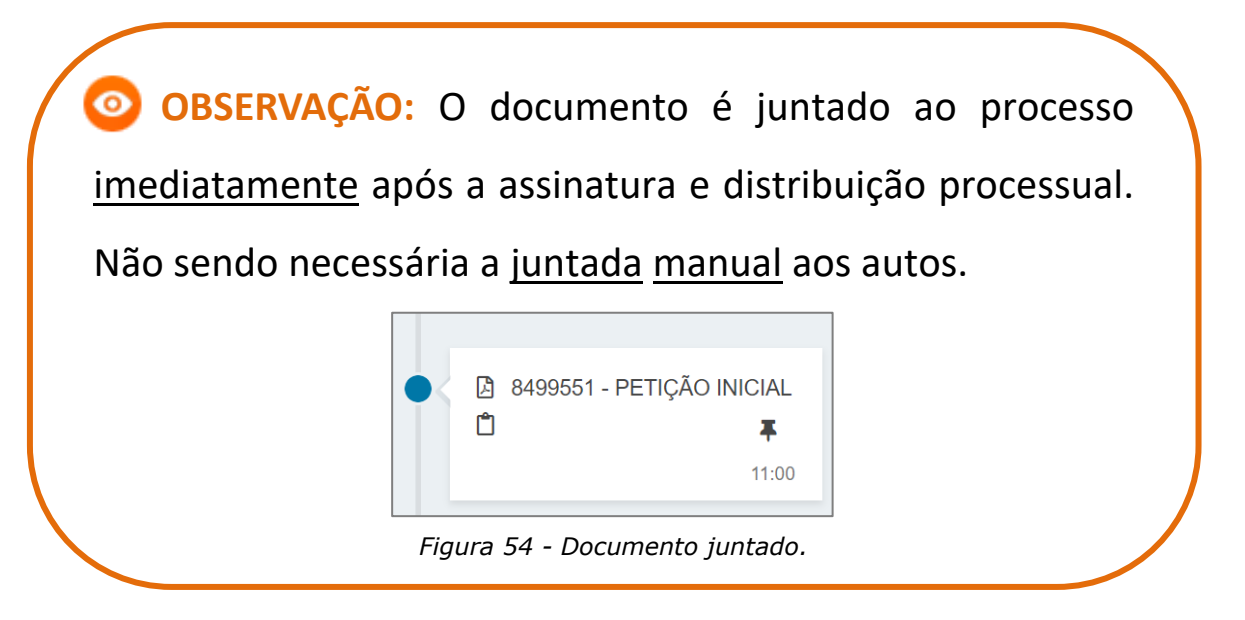

#### 9. Aba Custas Judiciais

A aba **CUSTAS JUDICIAS** é disponibilizada para preenchimento, caso o processo <u>não</u> tenha **Justiça Gratuita**, variando conforme informação inserida na aba **CARACTERÍSTICAS**, na referida seção.

Caso seja disponibilizada, informe o <u>número</u> <u>da</u> <u>GRERJ</u> no campo **Guia de Recolhimento** ou o <u>motivo para não inserir a informação da GRERJ</u> em **Motivo para não geração de custas processuais**. Após preenchimento, clique no botão **SALVAR**.

| DADOS INICIAIS                                                | PROCESSO ORIGINÁRIO     | ASSUNTOS                | PARTES | CARACTERÍSTICAS | IN        | NCLUIR PETIÇÕES E DOCUMENTOS                                | CUSTAS JUDICIAIS | PROTOCOLAR INICIAL |  |  |  |
|---------------------------------------------------------------|-------------------------|-------------------------|--------|-----------------|-----------|-------------------------------------------------------------|------------------|--------------------|--|--|--|
| 1 * Campos obr                                                | C * Campos obrigatórios |                         |        |                 |           |                                                             |                  |                    |  |  |  |
| Possui Custas?                                                |                         | Guia de Recolhimento* 📾 |        |                 |           | Motivo para não geração das custas processuais (opcional) 🗈 |                  |                    |  |  |  |
| Clique <b>aqui</b> para informações das custas do<br>processo |                         |                         |        |                 | Selecione |                                                             |                  |                    |  |  |  |
| SALVAR                                                        |                         |                         |        |                 |           |                                                             |                  |                    |  |  |  |

Figura 55 - Aba Custas Judiciais.

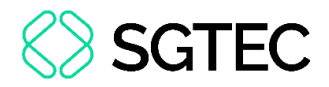

#### **10.** Aba Protocolar Inicial

A aba **PROTOCOLAR INICIAL** disponibiliza o resumo das informações do <u>novo</u> <u>processo</u> que será distribuído.

| $\equiv P \int c$ Cadastro de Processo Incidente            |                                                     |                                     | 8 |
|-------------------------------------------------------------|-----------------------------------------------------|-------------------------------------|---|
| DADOS INICIAIS PROCESSO ORIGINÁRIO ASSUNTOS F               | ARTES CARACTERÍSTICAS INCLUIR PETIÇÕES E DOCUMENTOS | CUSTAS JUDICIAIS PROTOCOLAR INICIAL |   |
| Dados do Processo                                           |                                                     |                                     | ^ |
| Classe Judicial<br>CUMPRIMENTO DE SENTENÇA (156)            | <b>Jurisdição</b><br>Comarca de Maricá              | Valor da Causa (R\$)<br>20.000,00   |   |
| Processo Originário                                         |                                                     |                                     |   |
| <b>Órgão Julgador</b><br>Julizado Especial Cível da Comarca | Número Processo                                     |                                     |   |
| Detalhes do processo                                        |                                                     |                                     |   |
| Assuntos Polo ativo                                         |                                                     | Polo passivo                        |   |

Figura 56 - Aba Protocolar Inicial.

Verifique todas as informações, descendo a barra de rolagem até o final da tela, e

clique no botão PROTOCOLAR para concluir a distribuição do processo.

| <b>gredo de justiça?</b><br>O | <b>Justiça gratuita?</b><br>NÃO         | <b>Pedido de liminar ou antecipação de tutela?</b><br>NÃO |                         |
|-------------------------------|-----------------------------------------|-----------------------------------------------------------|-------------------------|
| cumentos                      |                                         |                                                           |                         |
| ocumentos                     |                                         |                                                           |                         |
| d Id na origo                 | em Número Origem Juntado em Juntado por | Documento Tipo Guia de recolhimento Motivo da             | isenção da guia Anexos  |
| 3313702                       | 1º Grau                                 | Petição Petição<br>Inicial Inicial                        |                         |
|                               |                                         |                                                           |                         |
| 313703                        | 1º Grau                                 | Arquivo (2) Acórdão                                       | _⊔ <b>≜</b>             |
|                               |                                         |                                                           | 2 resultados encontrado |

Figura 57 - Botão Protocolar.

A confirmação da distribuição é feita através do número do <u>novo</u> <u>processo</u> distribuído e do <u>protocolo</u> gerado.

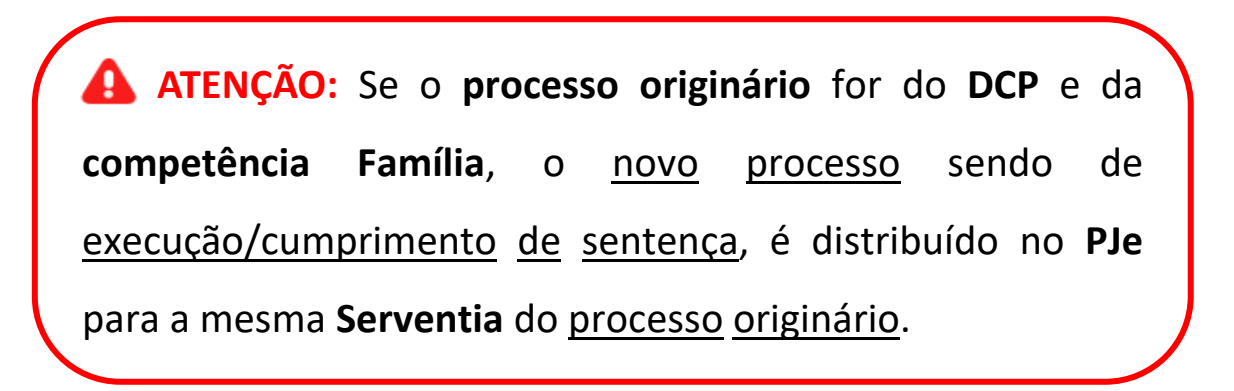

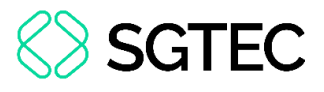

ATENÇÃO: Se o processo originário se enquadrar na situação descrita no item 3.2 deste documento, o novo processo será distribuído para a mesma Serventia do processo originário, na qual o campo Jurisdição apresentará a informação Capital, enquanto o campo Órgão Julgador especificará a unidade jurisdicional na qual o processo tramitará.

#### **11. Verificar Distribuição**

No **Painel do usuário**, através do menu de funcionalidades na lateral esquerda da tela, selecione o botão **Consulta Processual**.

| $\equiv PJe$ |                 |   |  |  |  |  |
|--------------|-----------------|---|--|--|--|--|
|              | 🖋 Assinaturas   |   |  |  |  |  |
| ۲<br>۲       | Ato Ordinatório | 4 |  |  |  |  |
|              | Carta           | 2 |  |  |  |  |
|              | Certidão        | 3 |  |  |  |  |
|              |                 |   |  |  |  |  |
|              |                 |   |  |  |  |  |
| 5            |                 |   |  |  |  |  |
| ¢            |                 |   |  |  |  |  |
| Q            |                 |   |  |  |  |  |
|              |                 |   |  |  |  |  |

Figura 58 - Botão Consulta Processual.

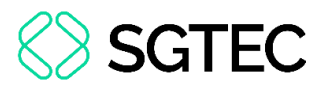

Digite o número do processo que acabou de ser distribuído e, ao final da tela, selecione **Pesquisar** ou tecle ENTER.

|                               | Nome da Parte           |
|-------------------------------|-------------------------|
| <ul><li>✓</li><li>★</li></ul> | Outros pomes / Alcunha  |
|                               |                         |
|                               | Nome do Representante   |
| <b>≥</b>                      | CPF  CNPJ  CPF          |
| ¢                             |                         |
| Q                             | Numero do processo 8 19 |

Figura 59 - Campo Número do processo.

É listado o processo na janela lateral, clique no seu número listado na coluna

| Processo.                 |          |                 |                  |            |                                              |            |              |   |                 |                                            |
|---------------------------|----------|-----------------|------------------|------------|----------------------------------------------|------------|--------------|---|-----------------|--------------------------------------------|
| Nome da Parte             | Processo | Características | Órgão julgador   | Autuado em | Classe judicial                              | Polo ativo | Polo passivo |   | Nó(s) atual(is) | Última moviment.                           |
| Outros nomes / Alcunha    |          | ø               | Juizado Especial | 29/04/2020 | PROCEDIMENTO DO<br>JUIZADO ESPECIAL<br>CÍVEL |            |              | 1 | VISUALIZAR      | Expedição de Aviso<br>de recebimento (AR). |
| Nome do Representante     | «« «     | » »»            |                  |            |                                              |            |              |   | 1               | resultados encontrados.                    |
|                           |          |                 |                  |            |                                              |            |              |   |                 |                                            |
| CPF  CNPJ  C              |          |                 |                  |            |                                              |            |              |   |                 |                                            |
| Número do processo        |          |                 |                  |            |                                              |            |              |   |                 |                                            |
| 0802171 95 2020 8 19 0031 |          |                 |                  |            |                                              |            |              |   |                 |                                            |

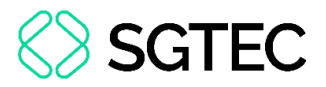

Na tela dos **Autos Digitais**, ao selecionar o **Menu** do canto superior direito da tela, são listadas várias funcionalidades, selecione **Associados.** 

| OBSERVAÇÃO:        | O <u>número</u> <u>entre</u> <u>parênteses</u> indica a                                                                                                    |
|--------------------|----------------------------------------------------------------------------------------------------|
| quantidade de pro  | ocessos associados a ele, neste caso o                                                                                                    |
| processo em tela p | ossui apenas um processo associado.                                                                                                    |
|                    | Imprimir lista de documentos         Autiência         Expedientes         Características         Perícia         Segredo ou sigilo         Redistribuições |
| $\mathbf{X}$       | Associados (1) Acesso de terceiros                                                                                                    |
|                    | Figura 61 – Autos associados.                                                                                                    |

A tela de **Associados** é aberta com todos os processos associados a ele, podendo dessa forma fazer a devida conferência.

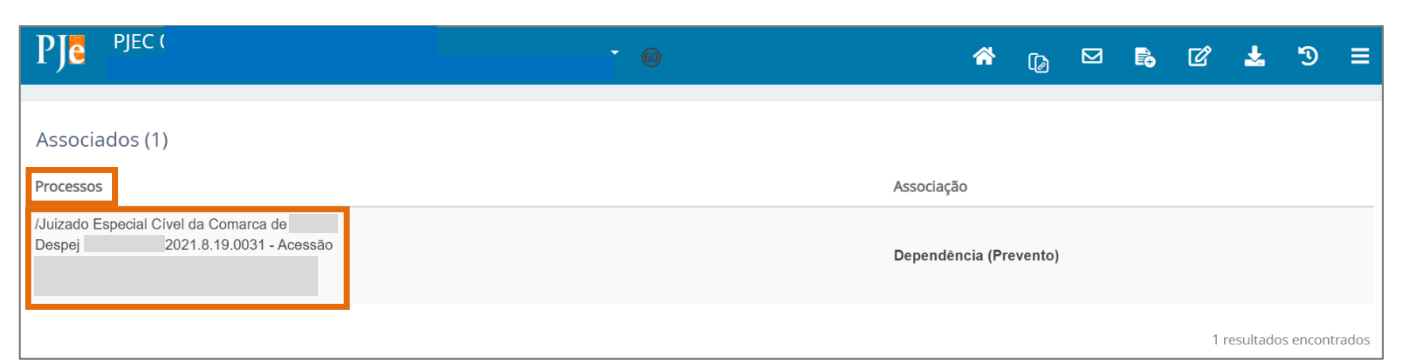

Figura 62 - Tela de Processos Associados.

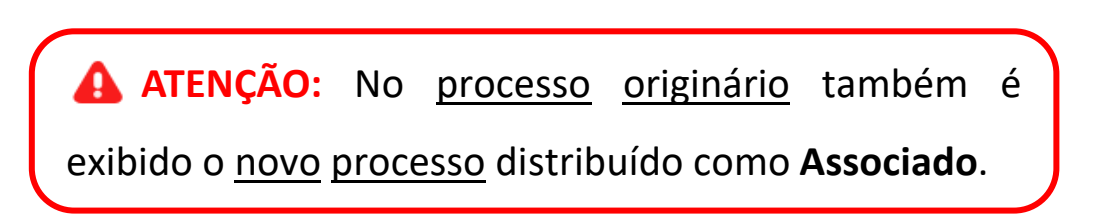

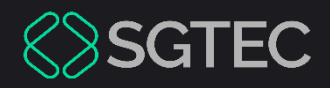

# **DÚVIDAS?**

#### Entre em contato com o nosso Atendimento:

SGTEC.ATENDIMENTO@TJRJ.JUS.BR

ATENDIMENTO POR TELEFONE (21) 3133-9100